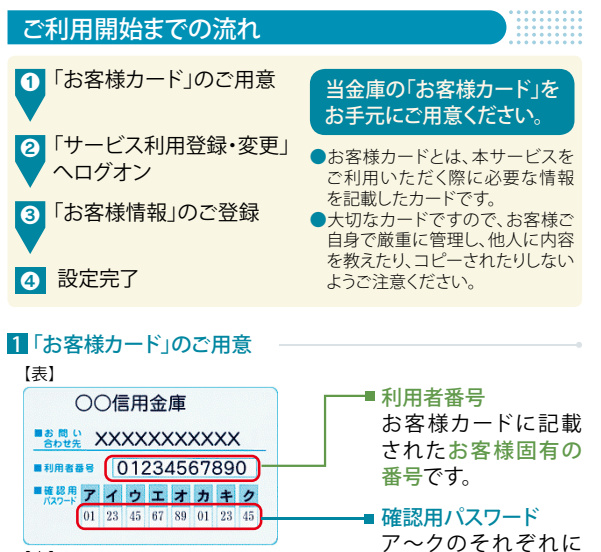

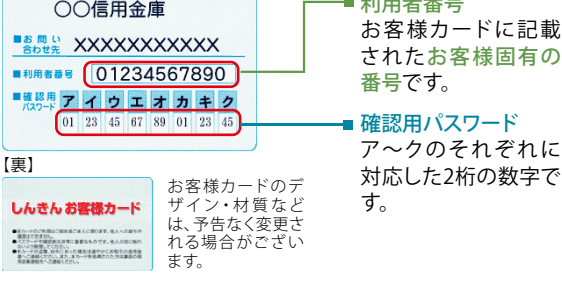

## 2 「サービス利用登録・変更」ヘログオン

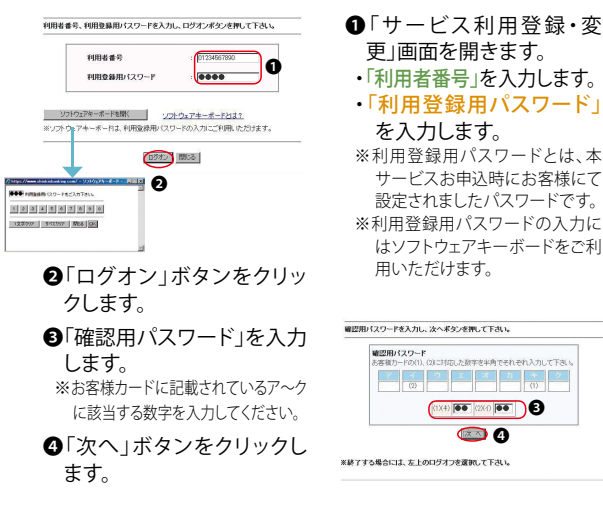

(表示画面はサンプル画面のため、実際の画面とは異なります。)

# 3「お客様情報」のご登録

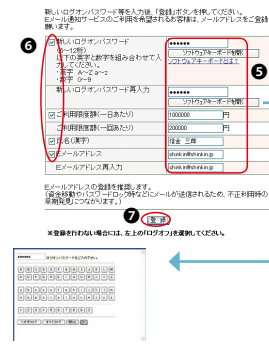

#### ⑤以下の内容をご登録ください。 【必須】

- 「新しいログオンパスワード」 を設定してください。
- ・「新しいログオンパスワード再 入力」を設定してください。
- ※新しいログオンパスワードの設定 にはソフトウェアキーボードをご 利用いただけます。
- ※6~12桁の半角数字と半角英字を 組み合わせて設定してください。 (大文字、小文字は識別します。)
- ※電話番号や生年月日など他人に 推測されやすい番号はお避けく ださい。

### 「ご利用限度額(1回あたり)」 を設定してください。 ※当金庫所定の限度額の範囲内を

【必須】

超過して設定された場合、範囲内 でのお取引となります。 ※設定した上限金額以上のお取引 は実行できなくなります。

「ご利用限度額(1日あたり)」

を設定してください。

※最低設定金額は1円からとなります。

# 【任意】

- ・「氏名(漢字)」を設定してくだ さい。
- ※お客様の漢字氏名を入力してくだ さい。お取引画面上にお名前を表 示します。

#### 【仟音】

- 「Eメールアドレス」を設定し てください。
- ・「Eメールアドレス再入力」を 設定してください。

※Eメール通知サービスをご希望さ れるお客様は、Eメールアドレスを 入力してください。

## ●各項目を設定する際は、項目 左脇にある"□"内にチェック を入力してください。

※再設定を行う場合は、一度ログオ フしていただき、本手順の●より 行ってください。

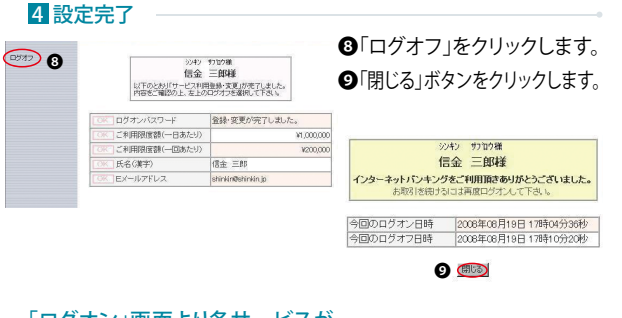

#### 「ログオン」画面より各サービスが ご利用いただけます。